# No.1629867

| /// A |                                          |
|-------|------------------------------------------|
| メニュー1 | 運行前業務 メニュー2 予約・指示書入力                     |
| 質問    | 車輌情報にバスを2台設定していたのですが、1台で運行することになりました。    |
|       | 運行しないバスを削除するにはどのようにしたらよいでしょうか?           |
| 回答    | ①運行が取りやめになったバスの[社番]もしくは[プレートNo]をクリックします。 |
|       | ②キーボードのDELETEキーを押下すると、バスの情報が消えます。        |
|       |                                          |
|       |                                          |

### ※**注**意

システム

日報入力や売上入力を行ってしまっている場合は、売上入力・日報入力を先に削除してください。 月別輸送実績表や請求書等の印刷結果に影響が出ます。

### ①運行が取りやめになったバスの[社番]もしくは[プレートNo]をクリックします。

| ∃ 予約・指示                    | 書入力            |                           |              |             |             |               |                       |              |                           |            |              |
|----------------------------|----------------|---------------------------|--------------|-------------|-------------|---------------|-----------------------|--------------|---------------------------|------------|--------------|
| ファイル( <u>E</u> )           | オプション(0        | )                         |              |             |             |               |                       |              |                           |            |              |
| P                          | P              |                           |              | -           |             |               | 4                     | 4            | 120                       |            | 2            |
| F1<br>開く                   | F2<br>行程表参照    | F3<br>運送引受書               | F4<br>見積書印刷  | F5<br>手配書印刷 | F6<br>予約確認書 | F7<br>指示書印刷   | F8<br>別台帳保存           | F9<br>登録     | F10<br>削除                 | F11<br>閉じる | F12<br>終了    |
| 台帳No                       | 000099         | <mark>状況</mark> 01        | ?予約          | 入力担当        | 0001 ?应     | 葉樹太           | 営業担当                  | ?            | 受付日                       | H 28/0     | 2/19 10:1    |
| ─基本情報─<br><mark>運行日</mark> | H 28/02/2      | 21 (日)~H                  | 28/02/22(月)  | 1 泊 2日      | 空き状況        |               | ー<br>ジアー隋<br>「<br>行き先 | ¥0           |                           |            |              |
| 配車時間                       | 10:15          | 記車場所 本                    | 5八幡駅         |             |             |               | ツアー名                  | 3            |                           |            |              |
| 終着時間                       | 15:00          | 終着場所 本                    | ≤八幡駅         |             |             |               |                       | 000001 ? 株   | 式会社ブロ                     | ードリー       | 7            |
| <u>単種・台数</u><br>得意先        | 【 特大<br>  0 直受 | <u>・</u> 」「台<br>000001 ?1 | 甲型<br>株式会社ブロ | 」」台口        | [指定なし]]     | <b>_</b>  _ ☆ | 代表者<br>TEL            | 03-5781-3137 | 山ート _^<br>団体 <sup>-</sup> | TEL        | •            |
| 得意先担当                      | ·              |                           | EL 03-57     | 81-3137     |             |               | 乗車人数                  | 女 乗客 □ 人     | その他                       | 人          | _            |
| 車輌情報                       |                |                           |              |             |             |               |                       |              |                           |            |              |
| 社番 プ                       | l-⊦No ₹        | 1番名                       | 車種 ツ号車       | 乗客 他        | 運転手(正       | )             | ガイド                   | 運転手(翻        | 制)                        | 仕入券        | <del>с</del> |
| 101 141                    | 16?101₽        | 子車 特                      | 大 2          | 0 0 00      | 01 ? 運行ス    | 、郎★           | ?                     | ?            |                           | ?          |              |
| 201 242                    | 26 ? 201≸      | 号車 中                      | 型            | 0 00        | 02 ? 安全日    | EBB           | ?                     | ?            |                           | ?          |              |
|                            | ?              |                           |              |             | ?           |               | ?                     | ?            |                           | ?          |              |
| -                          | $\sim$         |                           |              |             |             |               |                       |              |                           |            |              |

[社番]もしくは[プレート No]をクリック

# ②キーボードのDELETEキーを押下すると、バスの情報が消えます。

| - 早 判门 同 | YQ                       |        |        |               |         |         |        |
|----------|--------------------------|--------|--------|---------------|---------|---------|--------|
| 社番       | フ <sup>°</sup> レートNo 社番名 | ; 車種 ) | )号車 乗? | 客 他 運転手       | = (正) ガ | イド 運転手( | 副) 仕入先 |
| 101      | 1416 ? 101号車             | 特大 2   | 2      | 0 0 0001 ? រ៉ | 重行太郎★ ? | ?       | ?      |
|          | ?                        |        |        | ?             | ?       | ?       | ?      |
|          | ?                        |        |        | ?             | ?       | ?       | ?      |

## ※バスが2台あり、1行目に表示してあるバスを削除したい場合 まずは、上記手順でバスを削除してください。 1行目が空行になりますが、[登録]後に台帳を開きなおすと 2行目にあったバスが1行目に移動します。

# 1行目の社番(もしくはプレートNo)を選択して、[DELETE]キーを押す。

| 千刊日 | ŦIX  |         |    |     |                              |      |        |     |  |
|-----|------|---------|----|-----|------------------------------|------|--------|-----|--|
| 社番  |      | No 社番名  | 車種 | ッ号車 | 乗客 他 運転手(正)                  | ガイド  | 運転手(副) | 仕入先 |  |
| 101 | 1416 | ? 101号車 | 特大 |     | 0 0 0001 <mark>?</mark> 運行太. | 邩★ ? | ?      | ?   |  |
| 201 | 2426 | ? 201号車 | 中型 |     | 0 0 0002 ? 安全三               | £β ? | ?      | ?   |  |
|     |      | ?       |    |     | ?                            | ?    | ?      | ?   |  |

### 1行目が空行になるが、そのまま[登録]する。

| 里輌悄       | 宇宙      |         |    |       |      |         |        |     |                |     |
|-----------|---------|---------|----|-------|------|---------|--------|-----|----------------|-----|
| <u>計番</u> | 7°1/~-N | ₩₀ 社番名  | 重種 | ッ문重 🧃 | 乗安 存 | わ ) 谭 i | 阮手(正)  | ガイド | <b>運転手 (副)</b> | 仕入先 |
|           |         | ?       |    |       |      |         | ?      | ?   | ?              | ?   |
| 201       | 2426    | ? 201号車 | 中型 |       | 0    | 0 0002  | ? 安全三郎 | ?   | ?              | ?   |
|           |         | ?       |    |       |      |         | ?      | ?   | ?              | ?   |

#### 台帳を開きなおすと、1行目に移動している。

| 🧾 予約・指示          | 書入力         |                       | 100 1 10    | ~ 🖌         |                        |             |              | _           | 0.00      |            | - • • ×    |
|------------------|-------------|-----------------------|-------------|-------------|------------------------|-------------|--------------|-------------|-----------|------------|------------|
| ファイル( <u>E</u> ) | オプション(      | <u>2</u> )            |             |             |                        |             |              |             |           |            |            |
| P                | P           |                       |             | -           |                        |             | <b>M</b>     | 4           | 120       |            | 2          |
| F1<br>開く         | F2<br>行程表参照 | F3<br>夏送引受書           | F4<br>見積書印刷 | F5<br>手配書印刷 | F6<br>予約確認書            | F7<br>指示書印刷 | F8<br>」別台帳保存 | F9<br>登録    | F10<br>削除 | F11<br>閉じる | F12<br>終了  |
| 台帳No             | 000099      | 状況 🛄                  | ? 予約        | 入力担当        | 0001 ? 広               | 葉樹太         | 営業担当         | ?           | 受付[       | H 28/0     | 2/19 10:10 |
| 基本情報             |             |                       | _           |             |                        | -           | コーツアー情報      |             |           |            |            |
| 運行日              | H 28/02/    | <sup>7</sup> 21 (日)∼H | 28/02/22(月) | 1 泊 2日      | 空き状況                   |             | 行き先          |             |           |            |            |
| 配車時間             | 10:15       | 配車場所 🔻                | 5.八幡駅       |             |                        |             | ツアー名         |             |           |            |            |
| 終着時間             | 15:00       | 終着場所 本                | ミノト「幡駅      |             |                        |             | 団体名          | 000001 ? 4  | 株式会社ブロ    | コードリー      | 7          |
| 車種·台数            | 文 中型        | • 1台                  | (指定なし)      |             | (指定なし)                 | → 台         | 代表者          | 000022 ?    | ブロード ク    | 太郎         |            |
| 得意先              | 0 直受        | 000001 ? ?            | 株式会社ブロ      | ードリーフ       |                        |             | TEL          | 03-5781-313 | 7 団体      | TEL        | •          |
| 得意先担。            | ¥           | T                     | EL 03-57    | 81-3137     |                        |             | 乗車人数         | 乗客 0人       | その他       | 一人         |            |
| ┌車輌情報            |             |                       |             |             |                        |             |              |             |           |            |            |
| 社番 プ             | 'V∽⊦No      | 社番名                   | 車種 ツ号車      | 乗客 他        | 運転手(正                  | .)          | ガイド          | 運転手         | (副)       | 仕入労        | ŧ          |
| 201 24           | 26 ? 201    | 号車 中                  | 型           | 0 0 00      | )02 ? <mark>安全日</mark> | EBB         | ?            | ?           |           | ?          |            |
|                  | ?           |                       |             |             | ?                      |             | ?            | ?           |           | ?          |            |
|                  | ?           |                       |             |             | ?                      |             | ?            | ?           |           | ?          |            |